## Οδηγίες Ενεργοποίησης Ιδρυματικού Λογαριασμού Φοιτητή

## 1. Επισκεπτόμαστε τον ιστότοπο <u>https://uregister.uoi.gr/</u>

| .uoi.gr  |                                                                                                    |                                                     |  |  |
|----------|----------------------------------------------------------------------------------------------------|-----------------------------------------------------|--|--|
| για_τη_λ | 📀 Νέα καρτέλα 🦪 Timeforkids   Event 🚺 upload-files – Com 🎯 Έτσι θα εξαφανίσετ.                                                                                                    | 🏋 Συμπιεση PDF - 100 🥨 ΑΞΙΟΛΟΓΗΣΞΗ_ΕΝ 🌆 ΑΣΕΠ - 4Κ/2 |  |  |
|          | URegister                                                                                                    | Πανεπιστήμιο Ιωαννίνων<br>ΕΝ   GR                   |  |  |
|          | Υποδομή διαχείρισης δικτυακών λογαριασμών<br><mark>Ενεργοποίηση λογαριασμού</mark>                                                                                                    |                                                     |  |  |
|          | Ένας λογαριασμός, για όλους τους ρόλους σου,                                                                                                    | σε όλες τις υπηρεσίες.                              |  |  |
|          | Μπορείς τώρα να δημιουργήσεις το δικτυακό λογαριασμό σου, γρήγορα εύκολα και με ασφάλεια, από παντού. Για την ταυτοποίησή σου, θα λάβεις<br>ένα κωδικό μιας χρήσης (PIN) που θα σταλεί στα στοιχεία επικοινωνίας που έχεις δηλώσει στο Ίδρυμά σου. Όταν επιβεβαιώσεις τα στοιχεία<br>εγγραφής σου, και ορίσεις τον μυστικό κωδικό πρόσβασης (password), ο λογαριασμός σου θα είναι έτοιμος για χρήση.<br>Με την ολοκλήρωση της διαδικασίας ενεργοποίησης του λογαριασμού θα έχεις αυτόματα πρόσβαση σε όλες τις ιδρυματικές και ομοσπονδιακές<br>εφαρμογές που συνεργάζονται με Υπηρεσία Κεντρικής Πιστοποίησης Χρηστών (sso.uoi.gr), όπως για παράδειγμα: |                                                     |  |  |
|          | <ul> <li>Ακαδημαϊκή ταυτότητα</li> <li>Υπηρεσία Συγγραμάτων</li> </ul>                                                                                                    | Επιλέγουμε<br>Ενεργοποίηση Λογαριασμού<br>τώρα!     |  |  |
|          | Ενεργοποίηση λογαριασμού τώρα!                                                                                                    |                                                     |  |  |
| -        | Πολιτική Απορρήτου και Όροι Χρήσης                                                                                                    | v5-2                                                |  |  |
|          |                                                                                                    | (GU                                                 |  |  |

2. Επιλέγουμε την ιδιότητα «Είμαι φοιτητής» και μετά κάνουμε κλικ στο Έναρξη Ενεργοποίησης.

| <b>U</b> Register                                                                                                    |                                              |                                             | Πανεπιστήμ                                                | ιιο Ιωαννίνων<br>EN   GR  |
|----------------------------------------------------------------------------------------------------|----------------------------------------------|---------------------------------------------|-----------------------------------------------------------|---------------------------|
| Υποδομή διαχείρισης δικτυακών λογαριασμών<br>Ενεργοποίηση λογαριασμού                                                                                                    |                                              |                                             |                                                           |                           |
| Επιλέξτε ιδιότητα, ώστε να ξεκινήσετε τη διαδικασία ενεργοποίησης λογαριασμού.                                                                                                    |                                              |                                             |                                                           |                           |
| <ul> <li>Είμαι προσωπικό ή μέ</li> <li>Είμαι συνεργάτης</li> </ul>                                                                                                    | έλος ΔΕΠ                                     | 1. Επιλέγ<br>Είμαι Φ                        | <sup>ουμε</sup><br>Οοιτητής                               |                           |
| Ο Είμαι φοιτητής<br>Έναρα                                                                                                    | ξη ενεργοποίησης                             |                                             | Επιλέγουμε<br>Έναρξη Ενεργ                                | νοποίησης                 |
| Επισημαίνεται ότι το προφίλ του δικτυακού λογαριασμού σου, ενημερ<br>που έχεις ενεργοποιήσει (Φοιτητής, Προσωπικό, Συνεργάτης). Μπορεί<br>οποίους θα ισχύει ο ίδιος μυστικός κωδικός πρόσβασης (password). | ρώνεται αυτόματα, α<br>ίς στον ίδιο λογαριας | πό τα στοιχεία εγγρα<br>σμό να ενεργοποιήσε | φής σου στο Ίδρυμα, με βάσι<br>ις έναν ή παραπάνω ρόλους, | η τους ρόλους<br>για τους |
| Πολιτική Απορρήτου και Όροι Χρήσης                                                                                                    |                                              |                                             |                                                           | v5-2                      |

3. Εισάγετε ένα από το δύο πεδία <u>Κινητό ή Email</u> και πατάμε επόμενο

| ■Register                                                                                                    | Πανεπιστήμιο Ιωαννίνων<br>ΕΝ   GR                                               |
|----------------------------------------------------------------------------------------------------|---------------------------------------------------------------------------------|
| Υποδομή διαχείρισης δικτυακών λογαριασμών<br>Ενεργοποίηση λογαριασμού                                                                                                    | Βήμα 1/4: Εισαγωγή στοιχείων χρήστη                                             |
| <ul> <li>Εισάγετε τα στοιχεία σας προκειμένου να ταυτοποιηθείτε.</li> <li>Παρακαλούμε να έχετε πρόσβαση στην ηλεκτρονική σας διεύθυνση, ή να έχετε κοντά σας το κινητό σας τηλέφωνο, που έχετε δηλώσει στην Διευθυνση Προσωπικού, για την αποστολή του κωδικού PIN.</li> <li>Επιλέγοντας 'Επόμενο' θα λάβετε έναν κωδικό PIN που μπορεί να χρησιμοποιηθεί μόνο 1 φορά και θα είναι έγκυρος μόνο για 15 λεπτά.</li> <li>Σημειώνεται πως αρκεί να συμπληρώσετε ένα μόνο από τα πεδία κινητό τηλέφωνο - email</li> </ul> | Παρακαλούμε εισάγετε κινητό ή/και email για να σας<br>στείλουμε τον κωδικό PIN. |
| Πολιτική Απορρήτου και Όροι Χρήσης                                                                                                    | v5-2                                                                            |

## 4. Αν η διαδικασία έχει γίνει σωστά λαμβάνουμε έναν κωδικό ΡΙΝ

| URegister                                                                                                    |                                                                                                    | Πανεπιστήμιο Ιωαννίνων<br>EN   GR                                                        |
|----------------------------------------------------------------------------------------------------|----------------------------------------------------------------------------------------------------|------------------------------------------------------------------------------------------|
| Υποδομή διαχείρισης δικτυακών λογαριασμών<br>Ενεργοποίηση λογαριασμού                                                                                                    |                                                                                                    | Βήμα 2/4: Εισαγωγή κωδικού ΡΙΝ                                                           |
| Παρακαλούμε, εισάγετε τον κωδικό ΡΙΝ που λάβατε στο<br>Παρακαλούμε, εισάγετε τον κωδικός αυτός μπορεί να<br>Χρησιμοποιηθεί μόνο 1 φορά και είναι έγκυρος μόνο για 15 λεπτά! | * Κωδικός ΡΙΝ:<br>Εισάγετε τον κωδικό Νι όπου έχετε λάβει στο 4350<br>Αποστολή νέου κωδικού ΡΙ<br>Επόμενο | ως ακριβώς εμφανίζεται στο μήνυμα<br>Πληκτρολογήστε τον<br>κωδικό που σας έχει<br>σταλεί |
|                                                                                                    | * υποχρεωτικά πεδία                                                                                       |                                                                                          |

## \* Σημαντικές Παρατηρήσεις

Εάν για κάποιο λόγο **δεν έχετε λάβει τον κωδικό PIN** μπορείτε να λάβετε κάποιον άλλο εκ νέου επιλέγοντας **«Αποστολή νέου κωδικού»**.

Η μέγιστη διάρκεια του Κωδικού ΡΙΝ είναι 15 λεπτά και μπορεί να χρησιμοποιηθεί μόνο μία φορά. Μετά το πέρας των δεκαπέντε λεπτών ή αφού έχει χρησιμοποιηθεί ο Κωδικός ΡΙΝ είναι άκυρος και θα πρέπει να επαναλάβετε την διαδικασία.

5. Εφόσον έχετε εισάγει σωστά τον Κωδικό ΡΙΝ θα εμφανισθεί η οθόνη Επιβεβαίωσης Στοιχείων Χρήστη όπως φαίνεται στην παρακάτω εικόνα. Στην οθόνη αυτή υπάρχει μία επισκόπηση των προσωπικών σας στοιχείων που επρόκειτο να καταχωρηθούν.

| Ενεργοποίησ                                                                                                    | η λογαριασμού                                                                                                    |
|----------------------------------------------------------------------------------------------------|----------------------------------------------------------------------------------------------------|
| Για την ενεργοποίηση του λογαριασμού σας, θα χρησιμοποιηθεί το                                                                                                    | Βήμα 3/4: Επιβεβαίωση στοιχείων χρήστη                                                                                                    |
| όνομα χρήστη τη του σας έχει αποδοθεί από το Ίδρυμά σας.                                                                                                    | Ελληνικά   Αγγλικά                                                                                                    |
| Προσωπικά Στοιχεία Χρήστη                                                                                                    | ΑΜΚΑ:                                                                                                    |
| Εφόσον συμφωνείτε με τα στοιχεία που έχουν καταχωριστεί από                                                                                                    | ΑΦΜ:                                                                                                    |
| γο διεύθυνση του ιδρύματος, επιλέζτε "Συμφωνώ' για να προχωρήσετε                                                                                                    | Ονομα πατρός:                                                                                                    |
| την Εγγραφή σας, αλλώς 'Διαφωνώ' για να ανημερωθείτε σχετικά με                                                                                                    | Ημείνα Γέννησης:                                                                                                    |
| ν τρόττο αλλαγής των στοιχείων σας.                                                                                                    | Φύλα:                                                                                                    |
| <b>Στοιχεία Ανάκτησης Κωδικού</b><br>Η χρήση του προσωπικού κινητού τηλεφώνου και της εξωτερικής<br>εύθυνσης email, θα αξιοποιηθεί για την προστασία της πρόσβασης σε<br>αίσθητες εφαρμογές ως πρόσθετο μέσο ταυτοποίησης και για την<br>κολη ανάκτηση του κωδικού πρόσβασης σε περίπτωση που τον<br>κάσετε. | Κνητό:<br>email (εξωτ.):<br>Συμφωνώ να αποθηκευτεί το κνητό μου από την<br>εφαρμογή, για τη δυνατότητα ανάκτησης κωδικού μέσω<br>SMS.<br>Συμφωνώ να αποθηκευτεί η μη ιδρυματική μου διεύθυνση<br>email από την εφαρμογή, για τη δυνατότητα ανάκτησης<br>υνδιασιό μέσω email |

 Εφόσον συμφωνείτε με τα στοιχεία που εμφανίζονται στην οθόνη Επιβεβαίωσης Στοιχείων Χρήστη επιλέγετε «Συμφωνώ».

Σε περίπτωση που διαφωνείτε με τα στοιχεία Επώνυμο, Πατρώνυμο, Ημερομηνία Γέννησης, Φύλλο που εμφανίζονται στην οθόνη «Επιβεβαίωση Στοιχείων Χρήστη» κάντε κλικ στο «Διαφωνώ». Θα εμφανισθεί το παράθυρο της παρακάτω εικόνας:

| • | τα στοχεια που εμφανιζονται έχουν προελθεί από στοιχεία<br>που έχετε ήδη δηλώσει στα Πληροφοριακά Συστήματα του<br>ιδρύματος.                    |
|---|----------------------------------------------------------------------------------------------------|
|   | Σε περίπτωση που είναι ελλιπή ή λανθασμένα τότε θα πρέπει<br>να επιοινωνήσετε με την γραμματεία σας ώστε να διορθωθούν<br>για λόγους πληρότητας. |
|   | Η ενεργοποίηση του λογαριασμού σας όμως μπορεί να<br>ολοκληρωθεί κανονικά, οπότε προχωρήστε στο επόμενο<br>βήμα ολοκλήρωσης                      |
|   | ОК                                                                                                    |

Κάνετε κλικ στο «ΟΚ» και αφού επιστρέψετε στην οθόνη Επιβεβαίωσης Στοιχείων Χρήστη κλείστε το παράθυρο του προγράμματος περιήγησης (web browser) ώστε να ΜΗΝ ολοκληρωθεί η διαδικασία. Στην συνέχεια πηγαίνετε ή επικοινωνήστε με τη Γραμματεία του Τμήματός σας προκειμένου να διορθωθούν τα στοιχεία που είναι λανθασμένα. Αφού γίνει η διόρθωση, επαναλάβετε τη διαδικασία Ενεργοποίησης Λογαριασμού URegister από την αρχή.  Στην επόμενη οθόνη με τίτλο «Βήμα 4/4: Δημιουργία Κωδικού για τον Χρήστη xxxx» σας ζητείτε να εισάγετε έναν ΚΩΔΙΚΟ πρόσβασης.

| Ενεργοποίησ                                                                                                    | <del>σ</del> η λογαριασμού                                              |                                                                                                    |
|----------------------------------------------------------------------------------------------------|-------------------------------------------------------------------------|----------------------------------------------------------------------------------------------------|
|                                                                                                    | Βήμα 4/4: Δημιουργία κωδικού για τον χρήστη                             | г                                                                                                    |
| <ul> <li>Στη σελίδα αυτή μπορείτε να ενεργοποιήσετε το λογαριασμό σας<br/>εισάγοντας κωδικό πρόσβασης.</li> </ul>                         | * Όνομα χρήστη (username):                                              | Το πράσινο( √ )                                                                                       |
|                                                                                                    | * Κωδικός πρόσβασης (password) :                                        | υποδηλώνει ότι ο                                                                                      |
| Κάντε κλικ με το ποντίκι σας στα<br>πλαίσιο με την ένδειξη «Κωδικός<br>Πρόσβασης (password)» (1) και<br>εισάγετε τον κωδικό της αρεσκείας | * Κωδικός πρόσβασης (επιβεβαίωση):                                      | κωδικός εχει ειδαχθεί<br>σύμφωνα με τα<br>προκαθορισμένα<br>πρότυπα και είναι ίδιος<br>στα δύο πεδία. |
| χαρακτήρων και να περιέχει<br>τουλάχιστον γράμματα και αριθμούς.                                                                          | Συμφωνώ με τους Όρους Χρήσης και την Πολιτική Αιτορρή<br>της εφαρμογής. |                                                                                                    |
|                                                                                                    | Εγγραφή                                                                 |                                                                                                    |
|                                                                                                    | * υποχρεωτικά πεδία                                                     |                                                                                                    |

- 8. Τσεκάρετε «Συμφωνώ με τους Όρους χρήσης και την Πολιτική Απορρήτου της εφαρμογής» και επιλέγετε «Εγγραφή» για ολοκλήρωση της διαδικασίας.
- Η εμφάνιση της επόμενης οθόνης υποδηλώνει ότι η Διαδικασία Ενεργοποίησης Ηλεκτρονικού Λογαριασμού έχει πλέον ολοκληρωθεί με επιτυχία.

| πηρεσία ενεργοπο | οίησης ηλεκτρονικού λογαριασμού                                                                                                    |
|------------------|----------------------------------------------------------------------------------------------------|
|                  | Καλωσήλθατε                                                                                                    |
|                  | Η εγγραφή σας ολοκληρώθηκε, με όνομα χρήστη                                                                                                  |
|                  | Με αυτό τον λογαριασμό, έχετε πρόσβαση σε όλες τις<br>συνεργαζόμενες Υπηρεσίες του Ιδρύματός σας και σε<br>όλες τις Ομοστιονδιακές υπηρεσίες |
|                  |                                                                                                    |
|                  | Ακαδημοίκη Τουτότητα Δίουλος                                                                                                    |